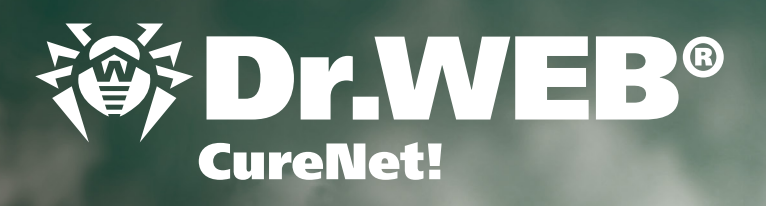

# 设置和启动操作指南

Call

what you create

CureNet!

Corener, VEB®

Drin

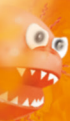

00

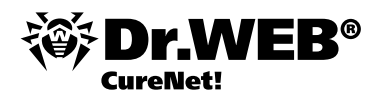

Dr.Web CureNet! 不需要在远程计算机进行安装,即可对网络进行统一扫描和清除。Dr.Web CureNet!用于扫描、清除局域网Microsoft® Windows® 操作系统的工作站和服务器,不受网络构架的影响。.

注意! Dr.Web CureNet! 不能用于局域网或未连成网络的计算机的不间断保护,在两次扫描间隔期电脑有可能被恶意软件感染。为局域网计算机提供可靠保护请使用Dr.Web Security Space Pro 或Dr.Web Enterprise Security Suite。

# 获取Dr.Web CureNet!软件

获取软件需在此网页注册<u>http://products.drweb.com/register/</u>序列号。注册后会生成供您专用的软件,可在您的"个人空间"下载。

| Anti-virus P                        | roducts Solutions                                                                                                    | Dr.Web AV-Desk                                                                                                    | Estore                                                                                             | Downloads                                                                                                    | Support                                                                             | Partners                                                                           | English 🔻                                                                       |
|-------------------------------------|----------------------------------------------------------------------------------------------------|----------------------------------------------------------------------------------------------------|----------------------------------------------------------------------------------------------------|----------------------------------------------------------------------------------------------------|-------------------------------------------------------------------------------------|------------------------------------------------------------------------------------|---------------------------------------------------------------------------------|
|                                     | Registration                                                                                                    | SUCCESSFU                                                                                                    | <b>ly com</b><br>r updated. Plea                                                                   | <b>pleted</b><br>ase, wait a few se                                                                              | conds.                                                                              |                                                                                    |                                                                                 |
|                                     | Program:                                                                                                    | Dr.Web CureNet!                                                                                                    |                                                                                                    |                                                                                                    |                                                                                     |                                                                                    |                                                                                 |
|                                     | User:                                                                                                    | name, e-mail                                                                                                    |                                                                                                    |                                                                                                    |                                                                                     |                                                                                    |                                                                                 |
|                                     | Status:                                                                                                    | building success                                                                                                    | fully complet                                                                                      | ted (7 seconds el                                                                                                | apsed)                                                                              |                                                                                    |                                                                                 |
|                                     | File size:                                                                                                    | 97.97M (102,724                                                                                                    | ,080b)                                                                                             |                                                                                                    |                                                                                     |                                                                                    |                                                                                 |
|                                     | File MD5:                                                                                                    | bd28bb92bdb233                                                                                                    | 84529bd111bc                                                                                       | 4f1bc79                                                                                                    |                                                                                     |                                                                                    |                                                                                 |
|                                     | Download:<br>(link valid for 24 hours)                                                                                                    | CureNet!                                                                                                    |                                                                                                    |                                                                                                    |                                                                                     |                                                                                    |                                                                                 |
| Company   News&Events   Send a viru | us   Online scanner   Privacy policy                                                                                                    | Site map                                                                                                    | More ww<br>www.av-d<br>www.free                                                                    | rw-resources:<br>lesk.com<br>drweb.com                                                                           | pda.drweb.cor<br>estore.drweb.                                                      | Seard<br>m<br>com                                                                  | h ←                                                                             |
| © Doctor Web<br>2003 — 2012         | Doctor Web is a Russian IT-sec<br>market leader, Doctor Web wa<br>solutions for businesses, gover<br>international security standard<br>evidence of the complete trust | curity solutions vendor. Dr.<br>is the first vendor to offer<br>rnment entities, and perso<br>is. Doctor Web has receive<br>customers have in our pro | www.drwe<br>Web anti-virus s<br>an anti-virus as<br>nal use. We have<br>d numerous cert<br>oducts. | eb-curenet.com<br>oftware has been d<br>a service in Russia. T<br>e a solid record of de<br>ificates and awards; | eveloped since 19<br>The company also<br>etecting malicious (<br>our satisfied cust | 92. The Russian IT<br>offers proven anti<br>programs, and we<br>comers spanning th | security services<br>-virus and anti-spam<br>adhere to all<br>e globe are clear |

可从程序进入"个人空间"或在网页<u>http://support.drweb.com/get+cabinet+link/</u>输入序列号后登录。 如Dr.Web CureNet! 序列号已经注册,则只需登录Dr.Web CureNet!"个人空间"下载最新版本软件。

# 系统要求

使用Dr.Web CureNet! 远程扫描计算机需满足以下要求:

- 可通过网络访问需扫描的计算机;
- Dr.Web CureNet! 用于连接需扫描计算机的账户应存在并具有必要的管理员优先权;
- 需扫描计算机的的139和445打开应为打开状态。

使用Dr.Web CureNet! 进行扫描您必须要有相应计算机和服务器的管理员权限。如果计算机包含于域内并使用管理员 域名账户,进行远程扫描就不需要对计算机进行任何设置。如果计算机不包含于域内,或使用的是本地账户,则某些 Windows 操作系统的远程计算机需要进行补充设置。如何设置Windows操作系统在本指南 «系统要求» 部分有详细介 绍。您还可以通过视频加以了解。

由于设置远程扫描计算机会降低其安全等级,在对系统设置进行更改前必须了解设置用途或放弃远程扫描,直接在不包含于域内或使用本地账户的计算机上进行反病毒扫描。

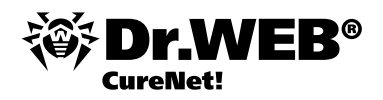

# Windows 2000的设置分两步:

- 1. 启用管理员账户.
- 2. 设置网络组件.

重要!系统应包含更新包4和补丁包1。Windows 2000更新包4下载地址: http://www.microsoft.com/ru-ru/download/details.aspx?id=4127

用于Windows 2000更新包4的补丁包1下载地址: http://www.microsoft.com/ru-ru/download/details.aspx?id=18997

### 1. 启用管理员账户.

点击"开始"进入"设置"菜单→控制面板→控制→计算机控制→本地用户和组→用户。下面的操作可以使用管理员账户进行,但为保密起见建议创建另一个管理员账户。在右侧窗口点击鼠标右键,在打开的菜单选择"新用户"。

- 使用用户名: DrWebCurenet
- 在"密码"和"确认密码"栏设定一个复杂的密码。
- 停用"下次进入系统时要求更换密码"。
- 勾选"密码永不过期"一项。
- 相继点击"创建"和"关闭"。

鼠标左键双击新创建的账户DrWebCurenet,然后打开"组成员"标签。选择用户后点击"删除"按钮。然后点击"添加",打开"选择:组"窗口,在窗口上部用鼠标选择"管理员",点击"添加"按钮,然后点击"确定"。 在"DrWebCurenet 属性"窗口相继点击"应用"和"确定"。

# 2. 设置网络组件。

点击"开始"进入"设置"菜单→网络和网络远程访问。鼠标选择网络连接后点击右键。在出现的菜单选择"属性"。 确认以下组件已启用:

- Microsoft网络客户端
- Microsoft网络文件和打印机访问服务
- 互联网协议 (TCP/IP)

点击"确定"按钮。 如使用防火墙,需打开端口139和445。

# Windows XP (Windows 2003) 设置分4步:

- 1. 启用管理员账户
- 2. 设置文件共享(Windows 2003不需要此步)
- 3. 设置本地安全策略
- 4. 设置Windows防火墙
- 5. 设置网络组件
- 重要! Windows XP应包含更新包2或更新包3。

Windows XP更新包2 下载地址: <u>http://www.microsoft.com/ru-ru/download/details.aspx?id=28</u> Windows XP 更新包2 下载地址(建议): <u>http://www.microsoft.com/ru-ru/download/details.aspx?id=24</u>

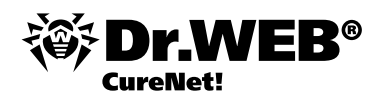

支持的版本:

- Windows XP Professional
- 下列版本由于没有程序远程启动,不支持:
- Windows XP Starter
- Windows XP Home Edition

Windows 2003 系统应包含更新包1或更新包2。Windows 2003更新包1下载地址: <u>http://www.microsoft.com/ru-ru/download/details.aspx?id=11435</u>

Windows 2003更新包2下载地址(建议): http://www.microsoft.com/ru-ru/download/details.aspx?id=41

## 1. 启用管理员账户。

点击"开始"进入菜单→ 控制面板→ 控制 → 计算机控制→ 本地用户和组→ 用户。下面的操作可以使用管理员账户进行,但为保密起见建议创建另一个管理员账户。在右侧窗口点击鼠标右键,在打开的菜单选择"新用户"。输入用户 名DrWebCurenet,在"密码"和"确认密码"栏设定一个复杂的密码。停用"下次进入系统时要求更换密码"。勾选"密码永不过期"一项。

相继点击"创建"和"关闭"。双击账户DrWebCurenet,打开"DrWebCurenet属性"窗口。进入"组成员"标签。在"组成员"窗口选择用户后点击"删除"按钮。然后点击"添加",打开"选择:组"窗口,点击"高级"按钮,然后点击"搜索"。在形成的列表选择"管理员",点击"确定",在"选择:组"窗口点击"确定"。在"属性:DrWebCurenet"窗口相继点击"应用"和"确定"。

#### 2. 设置文件共享。

点击"开始"进入控制面板→转为经典视图→文件夹属性。打开文件夹属性窗口,进入"视图"标签。取消对"使用普通文件共享"的勾选,相继点击"应用"和"确定"。

#### 3. 设置本地安全策略。

进入控制面板→管理→本地安全策略→本地策略→安全选项。将光标移至网络访问:本地账户共享和安全模式,左键 双击后打开"属性"窗口。选择"经典"。相继点击"应用"和"确定"。关闭"本地安全选项"。

### 4. 设置防火墙。

如使用其他厂商防火墙,需打开139和445端口。如使用Windows防火墙,需进行以下设置。点击"开始"进入控制面 板→ Windows防火墙。打开Windows防火墙窗口。进入"排除项"标签。启用"文件和打印机共享"一项。 点击"确 定"按钮。

### 5. 设置网络组件。

点击"开始"进入控制面板控制面板→网络连接。光标选择网络连接,鼠标右键点击。在出现的菜单选择"属性"。打 开网络连接设置窗口。进入"常规"标签,确认以下组件已启用:

- Microsoft网络客户端
- Microsoft网络文件和打印机访问服务
- 互联网协议 (TCP/IP)

点击"确定"按钮。

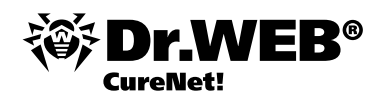

# Windows Vista 设置分6步:

- 1. 设置账户控制
- 2. 设置共享参数
- 3. 启用管理员账户
- 4. 设置Windows防火墙
- 5. 设置网络组件
- 6. 设置本地安全策略

重要!系统应包含更新包1或2。Windows Vista更新包1下载地址: http://www.microsoft.com/ru-ru/download/details.aspx?id=910

Windows Vista更新包1下载地址(建议): http://www.microsoft.com/ru-ru/download/details.aspx?id=15278

支持以下版本:

- Windows Vista Business
- Windows Vista Enterprise
- Windows Vista Ultimate

下列版本由于没有程序远程启动,不支持:

- Windows Vista Starter
- Windows Vista Home Basic
- Windows Vista Home Premium

# 1. 如已启用账户控制(User Access Control),需执行以下操作:

- 按下Windows + R。在打开的窗口输入Regedit。打开Windows注册表编辑器窗口。
- 打开分支
- [HKEY\_LOCAL\_MACHINE\SOFTWARE\Microsoft\Windows\CurrentVersion\Policies\System]

■ 进入Windows注册表编辑窗口右侧,鼠标右键点击,在菜单选择创建→DWORD 32位参数。设置参数名称 LocalAccountTokenFilterPolicy。

- 鼠标左键双击新创建的参数。打开DWORD参数更改窗口,设定值为1,然后点击确定。
- 关闭注册表编辑器。

# 2. 设置共享参数。

点击"开始"进入控制面板→ 网络和Internet→ 网络和共享中心→ 共享和发现。启用"网络发现"和"文件共享"两 项。

# 3. 启用管理员账户.

点击"开始"进入控制面板→系统和维护→管理→计算机管理→本地用户和组→用户。下面的操作可以使用管理员账户进行,但为保密起见建议创建另一个管理员账户。在中间的窗口点击鼠标右键,在打开的菜单选择"新用户"。

- 输入用户名— DrWebCurenet
- 在"密码"和"确认密码"栏设定一个复杂的密码。
- 停用"下次进入系统时要求更换密码"。
- 勾选"密码永不过期"一项。
- 相继点击"创建"和"关闭"。

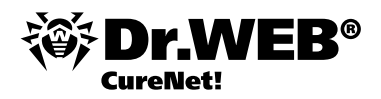

鼠标左键双击新创建的账户DrWebCurenet,进入"组成员"标签。选择"用户"后点击"删除"按钮。然后点击"添加",打开"选择:组"窗口,点击"高级"按钮,然后点击"搜索"。在搜索结果选择"管理员",点击"确定", 在"选择:组"窗口点击"确定"。在"属性:DrWebCurenet"窗口相继点击"应用"和"确定"。

# 4. 设置防火墙

如使用其他厂商防火墙,需打开139和445端口。如使用Windows防火墙,需进行以下设置。点击"开始"进入控制面 板→Windows防火墙。打开Windows防火墙窗口。进入"允许程序通过Windows防火墙"。在打开的"Windows防火墙参数"窗口进入"排除项"标签,启用"文件和打印机共享"一项。点击"确定"按钮。

## 5. 设置网络组件。

点击"开始"进入控制面板→ 网络和Internet→ 网络和共享中心→ 网络管理。光标选择网络连接,点击鼠标左键。在出现的菜单选择"属性"。确认以下组件已启用:

- Microsoft网络客户端
- Microsoft网络的文件和打印机共享
- Internet协议版本4

# 6. 设置本地安全策略.

进入控制面板→系统和维护→管理→本地安全策略→本地策略→安全选项。将光标移至网络访问:本地账户共享和 安全模式,左键双击后打开"属性"窗口。选择"经典"然后点击"确定"。

# Windows 7 (Windows 2008, Windows 2008 R2) 设置分6步:

- 1. 设置账户控制
- 2. 设置共享参数
- 3. 启用管理员账户
- 4. 设置Windows防火墙
- 5. 设置网络组件
- 6. 设置本地安全策略

重要! 支持以下版本:

- Windows 7专业版
- Windows 7 企业版
- Windows 7 旗舰版

下列版本由于没有程序远程启动,不支持:

- Windows 7 简易版
- Windows 7 家庭普通版
- Windows 7 家庭高级版

Windows 2008 系统应安装有更新包2。Windows 2008更新包2下载地址: http://www.microsoft.com/ru-ru/download/details.aspx?id=15278

# 1. 如已启用账户控制(User Access Control),需执行以下操作:

按下Windows + R。在打开的窗口输入Regedit。打开Windows注册表编辑器窗口。

■ 打开分支 [HKEY\_LOCAL\_MACHINE\SOFTWARE\Microsoft\Windows\CurrentVersion\Policies\System]

■ 进入Windows注册表编辑窗口右侧, 鼠标右键点击, 在菜单选择创建→ DWORD 32位 参数。设置参数名称 LocalAccountTokenFilterPolicy。

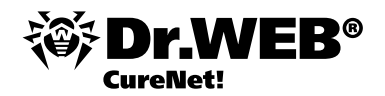

- 鼠标左键双击新创建的参数。打开DWORD参数更改窗口,设定值为1,然后点击确定。
- 关闭注册表编辑器。

### 2. 设置共享参数。

点击"开始"进入控制面板→ 网络和Internet→ 网络和共享中心→更改高级共享设置。在相应的网络模式选择"打开网 络发现"和"启用文件共享和打印机共享"两项。点击"保存更改。如果设置的是Windows 2008或 Windows 2008 R2 ,不需要使用"打开网络发现"一项。

### 3. 启用管理员账户.

点击"开始"进入控制面板→ 系统和安全→ 管理→ 计算机管理→ 本地用户和组→ 用户。下面的操作可以使用管理员账 户进行,但为保密起见建议创建另一个管理员账户。在中间的窗口点击鼠标右键,在打开的菜单选择"新用户"。 输入用户名— DrWebCurenet

- 在"密码"和"确认密码"栏设定一个复杂的密码。
- 停用"下次进入系统时要求更换密码"。
- 勾选"密码永不过期"一项。
- 相继点击"创建"和"关闭"。

鼠标左键双击新创建的账户DrWebCurenet,进入"组成员"标签。选择"用户"后点击"删除"按钮。然后点击"添加",打开"选择:组"窗口,点击"高级"按钮,然后点击"搜索"。在搜索结果选择"管理员",点击"确定", 在"选择:组"窗口点击"确定"。在"属性:DrWebCurenet"窗口相继点击"应用"和"确定"。

#### 4. 设置防火墙

如使用其他厂商防火墙,需打开139和445端口。如使用Windows防火墙,需进行以下设置。点击"开始"进入控制面 板→系统和安全→Windows防火墙→允许程序或功能通过Windows防火墙。点击"更改参数"按钮。启用"文件和打 印机共享"一项。点击"确定"按钮。

## 5. 设置网络组件。

点击"开始"进入控制面板→ 网络和Internet→ 网络和共享中心→更改适配器设置。光标选择网络连接,点击鼠标右键。在出现的菜单选择"属性"。确认以下组件已启用:

- Microsoft网络客户端
- Microsoft网络文件和打印机访问服务
- Internet协议版本4 (TCP/IP v4)

## 6. 设置本地安全策略.

进入控制面板→系统和安全→管理→本地安全策略→本地策略→安全选项。选择"网络访问:本地账户共享和安全 模式",左键双击后打开"属性"窗口。选择"一般"然后点击"确定"。

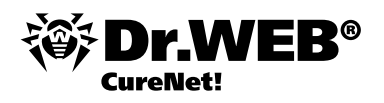

# 启动Dr.Web CureNet!

1. 启动您获取的软件CureNet!.exe。

注意! 第一次启动使用后如何再启动Dr.Web CureNet!的介绍在后面介绍。

注意! 虽然 Dr.Web CureNet! 与其他厂商反病毒产品兼容,为加快扫描速度建议在Dr.Web CureNet!运行期间禁用。 2. 继续请点击Install。

| 😽 Dr.Web CureNet! |                                                                                                    | ×     |
|-------------------|----------------------------------------------------------------------------------------------------|-------|
| <b>i</b>          | Thank you for purchasing Dr.Web®<br>CureNet! <sup>TM</sup>                                                                                                    | - III |
| B° CureNet!       | This product allows you to configure and Start anti-virus<br>scans of remote computers without installing anti-virus<br>software. Dr.Web CureNet! helps you to cure<br>workstations and servers running under Microsoft®<br>Windows® operating systems in networks of any topology<br>and size. Anti-virus solutions of Doctor Web or other | 4     |
| N N               | Destination folder                                                                                                    |       |
|                   | CureNet!   Browse                                                                                                    |       |
|                   | Installation progress                                                                                                    |       |
|                   | Install                                                                                                    |       |

3. 如需将Dr.Web CureNet!文件保存到另一文件夹(非默认文件夹),请点击Browse选择文件夹。

CureNet!.exe为自解压压缩包,因此产品不需要安装。您只需选择压缩包解压后文件的位置。默认文件夹名称为CureNet!,但您随时可指定另一名称。可将压缩包解压到在USB闪存盘或其他类似设备,这样您就会有Dr.WebCureNet!供随时使用。

解压后创建的文件夹中将包含产品库和密钥文件。

| 🚞 Language     |
|----------------|
| 🚞 Reports      |
| 🚞 Repository   |
| 쮕 CureNet.exe  |
| 🗐 CureNet.log  |
| 🖻 drweb32.key  |
| 😰 en-drwcn.chm |
| 😰 ru-drwcn.chm |

继续安装请点击Install。

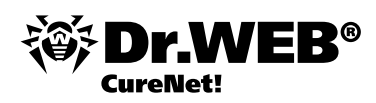

| 😸 Dr.Web CureNe                                                                                                    | :ti                                                                                                    | _ 🗆 🗵                          |
|----------------------------------------------------------------------------------------------------|----------------------------------------------------------------------------------------------------|--------------------------------|
| *                                                                                                    | Thank you for purchasing Dr.Web® Cu                                                                                                    | reNet!                         |
| :B° CureNet!                                                                                                    | This product allows you to configure and Start anti-<br>scans of remote computers without installing anti-vir<br>software. Dr. Web CureNet! helps you to cure<br>workstations and servers running under Microsoft®<br>Windows® operating systems in networks of any to<br>and size. Anti-virus solutions of Doctor Web or othe                                                                                                    | virus<br>us<br>opology<br>er 💌 |
| Ň                                                                                                    | Destination folder                                                                                                    |                                |
|                                                                                                    | CureNet!                                                                                                    | Browse                         |
| -                                                                                                    | Installation progress                                                                                                    |                                |
|                                                                                                    |                                                                                                    |                                |
|                                                                                                    | Install                                                                                                    | Cancel                         |
|                                                                                                    |                                                                                                    |                                |
| Dr Wah CuraNa                                                                                                    | NF1                                                                                                    |                                |
| 🗑 Dr. Web CureNe                                                                                                    | et.                                                                                                    |                                |
| Cureve<br>Cureve<br>Cureve<br>Cureve<br>Cureve<br>Cureve<br>Cureve<br>Cureve<br>Cureve<br>Cureve<br>Cureve<br>Cureve | Extracting Repository\500\bases\1\common\drw50036.vdb<br>Extracting Repository\500\bases\1\common\drw50037.vdb<br>Extracting Repository\500\bases\1\common\drw50033.vdb<br>Extracting Repository\500\bases\1\common\drw50033.vdb<br>Extracting Repository\500\bases\1\common\drw50040.vdb<br>Extracting Repository\500\bases\1\common\drw50042.vdb<br>Extracting Repository\500\bases\1\common\drw50042.vdb<br>Extracting Repository\500\bases\1\common\drw50043.vdb<br>Extracting Repository\500\bases\1\common\drw50044.vdb<br>Extracting Repository\500\bases\1\common\drw50044.vdb<br>Extracting Repository\500\bases\1\common\drw50044.vdb<br>Extracting Repository\500\bases\1\common\drw50046.vdb<br>Extracting Repository\500\bases\1\common\drw50046.vdb<br>Extracting Repository\500\bases\1\common\drw50048.vdb<br>Extracting Repository\500\bases\1\common\drw50048.vdb<br>Extracting Repository\500\bases\1\common\drw50048.vdb<br>Extracting Repository\500\bases\1\common\drw50048.vdb                                                                                                    |                                |
| CireNet                                                                                                    | tt<br>Extracting Repository/500/bases/1/common/drw50036.vdb<br>Extracting Repository/500/bases/1/common/drw50038.vdb<br>Extracting Repository/500/bases/1/common/drw50039.vdb<br>Extracting Repository/500/bases/1/common/drw50040.vdb<br>Extracting Repository/500/bases/1/common/drw50042.vdb<br>Extracting Repository/500/bases/1/common/drw50042.vdb<br>Extracting Repository/500/bases/1/common/drw50044.vdb<br>Extracting Repository/500/bases/1/common/drw50044.vdb<br>Extracting Repository/500/bases/1/common/drw50044.vdb<br>Extracting Repository/500/bases/1/common/drw50045.vdb<br>Extracting Repository/500/bases/1/common/drw50045.vdb<br>Extracting Repository/500/bases/1/common/drw50045.vdb<br>Extracting Repository/500/bases/1/common/drw50045.vdb<br>Extracting Repository/500/bases/1/common/drw50045.vdb<br>Extracting Repository/500/bases/1/common/drw50045.vdb<br>Extracting Repository/500/bases/1/common/drw50045.vdb<br>Extracting Repository/500/bases/1/common/drw50048.vdb<br>Extracting Repository/500/bases/1/common/drw50048.vdb<br>Extracting Repository/500/bases/1/common/drw50048.vdb<br>Extracting Repository/500/bases/1/common/drw50048.vdb<br>Extracting Repository/500/bases/1/common/drw50048.vdb<br>Extracting Repository/500/bases/1/common/drw50048.vdb<br>Extracting Repository/500/bases/1/common/drw50048.vdb<br>Extracting Repository/500/bases/1/common/drw50048.vdb<br>Extracting Repository/500/bases/1/common/drw50048.vdb |                                |
| Cureve<br>Curevet<br>Curevet                                                                                         | Extracting Repository\500\bases\1\common\drw50036.vdb<br>Extracting Repository\500\bases\1\common\drw50037.vdb<br>Extracting Repository\500\bases\1\common\drw50033.vdb<br>Extracting Repository\500\bases\1\common\drw50043.vdb<br>Extracting Repository\500\bases\1\common\drw50041.vdb<br>Extracting Repository\500\bases\1\common\drw50042.vdb<br>Extracting Repository\500\bases\1\common\drw50043.vdb<br>Extracting Repository\500\bases\1\common\drw50043.vdb<br>Extracting Repository\500\bases\1\common\drw50043.vdb<br>Extracting Repository\500\bases\1\common\drw50043.vdb<br>Extracting Repository\500\bases\1\common\drw50045.vdb<br>Extracting Repository\500\bases\1\common\drw50044.vdb<br>Extracting Repository\500\bases\1\common\drw50044.vdb<br>Extracting Repository\500\bases\1\common\drw50044.vdb<br>Extracting Repository\500\bases\1\common\drw50044.vdb<br>Extracting Repository\500\bases\1\common\drw50044.vdb<br>Extracting Repository\500\bases\1\common\drw50044.vdb<br>Extracting Repository\500\bases\1\common\drw50044.vdb<br>Extracting Repository\500\bases\1\common\drw50044.vdb<br>Extracting Repository\500\bases\1\common\drw50044.vdb<br>Extracting Repository\500\bases\1\common\drw50044.vdb<br>Extracting Repository\500\bases\1\common\drw50044.vdb<br>Extracting Repository\500\bases\1\common\drw50044.vdb<br>Extracting Repository\500\bases\1\common\drw50044.vdb                                                                | Browse                         |
| Dr.Web CureNet                                                                                                    | Extracting Repository/S00/bases/1/common/drw50036.vdb         Extracting Repository/S00/bases/1/common/drw50038.vdb         Extracting Repository/S00/bases/1/common/drw50038.vdb         Extracting Repository/S00/bases/1/common/drw50039.vdb         Extracting Repository/S00/bases/1/common/drw50040.vdb         Extracting Repository/S00/bases/1/common/drw50044.vdb         Extracting Repository/S00/bases/1/common/drw50042.vdb         Extracting Repository/S00/bases/1/common/drw50044.vdb         Extracting Repository/S00/bases/1/common/drw50044.vdb         Extracting Repository/S00/bases/1/common/drw50044.vdb         Extracting Repository/S00/bases/1/common/drw50044.vdb         Extracting Repository/S00/bases/1/common/drw50044.vdb         Extracting Repository/S00/bases/1/common/drw50045.vdb         Extracting Repository/S00/bases/1/common/drw50046.vdb         Extracting Repository/S00/bases/1/common/drw50048.vdb         Extracting Repository/S00/bases/1/common/drw50048.vdb         Extracting Repository/S00/bases/1/common/drw50048.vdb         Extracting Repository/S00/bases/1/common/drw50048.vdb         Extracting Repository/S00/bases/1/common/drw50048.vdb         Extracting Repository/S00/bases/1/common/drw50048.vdb         Extracting Repository/S00/bases/1/common/drw50048.vdb         Extracting Repository/S00/bases/1/common/drw50048.vdb         Extracting Repository/S00/bases/1/common/drw50048.vdb           | Browse                         |

4. 在打开的软件窗口可点击右上角的按钮A选择语言。

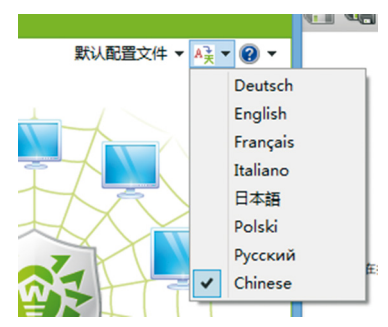

如果您保存有扫描设置,可点击右上角的"默认配置文件"按钮加载设置。

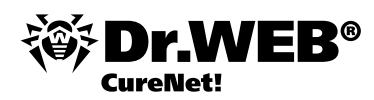

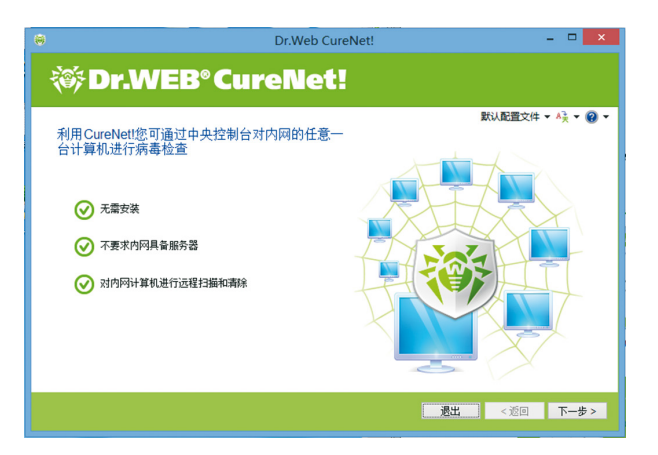

出现问题时请点击按钮 🔞 🖡 选择菜单中的 "帮助"后可以查询用户手册;选择"我的Dr.Web"可进入个人空间,利用网页向技术支持部门提问。

此外,点击此页面的"关于"可以查看授权信息。

| Cureflett<br>Remote centralzed curing for Windo<br>other anti-virus software in a local ne                                                                                                    |                                                                                                    |                                                                                                    | te lochrene / 0.1%0<br>Voir senil nutere s2004-00.57.6203-0465<br>Your kenne expres on: 2009-10-03 (06:25)<br>UTC<br>(I Sen (HT)<br>Today & 2000-10-02<br>English M                                                                                                    |
|----------------------------------------------------------------------------------------------------|----------------------------------------------------------------------------------------------------|----------------------------------------------------------------------------------------------------|----------------------------------------------------------------------------------------------------|
| Ask for support                                                                                                    |                                                                                                    |                                                                                                    |                                                                                                    |
| Your e-mai:                                                                                                    | FAQ                                                                                                    | Ask your question here or visit<br><u>Q&amp;A page</u>                                                                                                    | Updates are released as often as once per<br>hour. We strongly recommend you to update<br>Dr.Web CureNet! before you start scan.                                                                                                    |
| Chose the subject:                                                                                                    | of the linear w                                                                                                    |                                                                                                    | Undate                                                                                                    |
| Your question:                                                                                                    |                                                                                                    |                                                                                                    |                                                                                                    |
|                                                                                                    |                                                                                                    |                                                                                                    | From partners of Doctor Web or from our<br>estore                                                                                                    |
| Attachment:<br>Odsop                                                                                                    | <u>?</u>                                                                                                    | Technical support<br>+7 (495) 789-45-87                                                                                                    |                                                                                                    |
|                                                                                                    |                                                                                                    |                                                                                                    |                                                                                                    |
| Requests history                                                                                                    |                                                                                                    |                                                                                                    |                                                                                                    |
| Recault Intox<br>Free trial<br>Try baffers you buy. Get a free 30-day<br>trial of any C in Web product to make<br>are it's right for you.<br>Try for free                                                                                                    | Last undered: 2<br>Change for the green<br>Migate form a sinilar product by another<br>wordor, and produce any for Web another<br>at 50% off the regular price.                                                                                                    | 009-10-20 66:06:17 UTC<br>System administrator<br>emergency kit<br>Free Dr. Velo utilises that may come in<br>handy when you avoir in the field. Add<br>Dr. Velo for the system administrator<br>emergency kit<br>Other free utilities      | Total records in www.database: 652332<br>Become a beta-tester<br>We will sarely appreciate your participation in<br>beta-tering. Most active participants are<br>presented with the Dr. Web gifts.<br>Become                                                                                                    |
| Presential<br>Try before yobby, cost a fee 30 day<br>that of any fir. Web product to male<br>sure it's right for you.<br>Try for fee<br>Send suspicious file                                                                                                    | Last updated: 2 Change for the green Migate form a sirely product by another workdr, and purchase any Dr. Web ante-virus at 50% off the regular price. Minute Virus top filve                                                                                                    | 009-10-02 05-05:17 VTC<br>System administrator<br>emergency kit<br>Free Dr. Vieb utilises that may come in<br>hardy when you work in the field. Add<br>Dr. Vieb to the system administrator<br>emergency is utilises<br>Other free utilises | Total records in rules distables: e05382 Become a beta-tester We will avoid agreezize your patitication in beta-testing divers discharationaria beta-testing divers discharationaria beta-testing divers discharationaria beta-testing divers divers divers beta-testing divers beta-testing d |
| Presential Instance Free trial Try before you buy. Got a fire SO day tais of any Dr. Web conclust to make area its right for you. Try for here Send suspicious file We obtain vius samples from many sources including a users.                                                                                                    | Change for the green<br>Magate form a similar product by another<br>workdry, and produces any for Web an white<br>at 50% off the regular price.<br>Morate<br>Virtus top file<br>Wire top file                                                                                                    | 009-10-02 05-05:17 UTC<br>System administrator<br>emergency kit<br>Fee Dr. Vieb utbliss that may come in<br>hardy when you work in the widt. Add<br>emergency kit<br>emergency kit<br>Other free utbliss                                    | Total records in www.detabase: e003030<br>Become a beta-tester<br>We will sandy accretisation on patients of the pathoganitis and<br>patients with the Dr. Web gifts.<br>Become<br>Forum<br>Share experiments with your colleagues.<br>Same your accomments and immunits to the pho-                                                                                                    |
| Precential Try before you buy, out a fee 30 day this of any for Web product to make are it's right for you. The for fee Send suspicious file We obtain vice samples from many suspicious file The data section file                                                                                                    | Change for the green<br>Magate form a strift product by another<br>workdry, and produces are to K-We another<br>workdry and produces are to K-We another<br>to the regular price.<br>Marate                                                                                                    | 009-10-02 05-05:17 VTC<br>System administrator<br>emergency kit<br>Ree Dr. Vieb utilises that may come in<br>hardy when you work in the field. Add<br>Dr. Vieb to the system administrator<br>emergency kit<br>Other free utilize           | Total records in rules distables: e000382 Become a beta-tester We will avoid approximate grant particulation in beta-testing diverg divergence with the Dr. Web gifts. Become Forum Share experience with your colleagues, barevey our comments and remains to help us more or Kineb products. Example                                                                                                    |
| Pree trial Try before you buy, ont a free 30-day tus al ary for the you. Try for the Try for the Second support of the you. Second support of the you. Second support of the you. Second support of the you. Second support of the you. Second support of the you. Second support of the you. Second support of the you. Second support of the you. Second support of the you. Try for the You a substruct review | Change for the great<br>Market for a strike product by another<br>workey, and produces any to Kreas work<br>as 50% of the regular proce.<br>Market<br>Wruse top five<br>Comparison of the strike of the strike<br>Comparison of the strike of the strike of the strike<br>Comparison of the strike of the strike o | 000-10-02 05-05:17 UTC<br>System administrator<br>emergency kit<br>Free Dr. Vieb utilises that may come in<br>hardy with you work in the midd. Add<br>emergency kit<br>Other free utilises<br>Search the virus database                     | Total records in www.detabase: e003032 Become abeta-tester We will apply apply |

继续请点击"下一步"。

更新病毒库请点击"更新"。

注意! 有效侦测和删除病毒在很大程度上取决于病毒库是否是最新版本,因此建议在每次启动时都进行更新。 如需更改默认设置请点击"设置"。

|    |        |      |      |    | 设置 |    |    | × • |
|----|--------|------|------|----|----|----|----|-----|
| 常规 | 文件类型   | 操作   | 网络   | 代理 | 1  |    |    |     |
| 工作 | 站扫描或清晰 | 翁结束后 | 执行:  |    |    |    |    |     |
| C  | 重新启动   |      |      |    |    |    |    |     |
| C  | 关机     |      |      |    |    |    |    |     |
|    | 》不进行任何 | 操作   |      |    |    |    |    |     |
| 远程 | 工作站扫描。 | 宝动通知 | 显示模式 | ť: |    |    |    |     |
| (  | 見示通知   |      |      |    |    |    |    |     |
| C  | )不显示通知 | I    |      |    |    |    |    |     |
|    |        |      |      |    |    |    |    |     |
|    |        |      |      |    |    |    |    |     |
|    |        |      |      |    |    | 确定 | 取消 | 应用  |

在"操作"标签可选择针对不同类型恶意对象的操作。默认情况下多数操作为"隔离"。

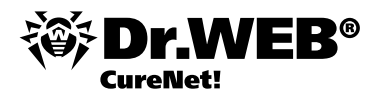

请注意不同对象的可选操作列表也有所区别。如已感染文件可选操作有"清除"、"删除"、"重命名"和"隔离", 而对于无法清除的对象"清除"一项就不可选。

注意! 许多病毒的清除要求重启,但"重启启动"一项(在"常规"标签)默认并不启用,为的是避免影响用户正常使 用电脑。因此建议在局域网侦测到病毒时对网络进行完全扫描,并预先通知用户。

保存设置请选择"默认配置文件",并在出现的菜单选择"保存"。

|   | 默认配置文件 🔻 🎼 👻 🕜 🔻 |
|---|------------------|
| ~ | 默认配置文件           |
|   | 正在保存             |

注意!建议使用默认设置,因为Doctor Web公司所有产品都以最优设置供货。 如果您已有保存好的模式,请点击"当前配置文件"并选择您要使用的模式。

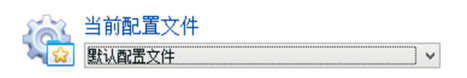

继续请点击"下一步"。

5. 在打开的窗口创建网络中需要进行反病毒扫描的工作站列表。

| * | Dr.Web CureNet!    | - • ×            |
|---|--------------------|------------------|
| ł | 🏽 Dr.WEB® CureNet! |                  |
|   | 1 自动搜索添加或手动添加工作站,  | 默认配置文件 🕶 🍂 👻 😧 🔻 |
|   | WORKGROUP          | A                |
|   | 搜索工作站 添加 翻除        | 全选全部取消           |
|   | 183                |                  |

搜索网络中的计算机请点击"搜索工作站"。如需手动创建列表请点击"添加",在打开的窗口输入单个计算机地址或 需要扫描的网络区段。

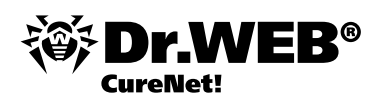

| 8                               | Dr.Web CureNet!                                                                           | _ 🗆 🗡                        |
|---------------------------------|-------------------------------------------------------------------------------------------|------------------------------|
| 😻 Dr.W                          | EB° CureNet!                                                                              |                              |
| 🕎 自动搜索漆                         | 加或手动添加工作站, 添加工作站, ×                                                                       | 默认配置文件 🔻 🔩 👻 💙               |
| WORKGROUP                       | 请输入工作站印地址、IP地址税,子柯撬码或工作站的场络<br>各称。<br>例如: 192.168.1.0-192.168.1.126或10.38.0.0/24<br>磺定 取消 | •                            |
| <u>捜索工作站</u><br>注接用密码…<br>1 2 3 | · 添加                                                                                      | 全选     全部取消       週出     <返回 |

如您要扫描的网络没有域名结构,请点击"连接用密码"按钮,在打开的窗口输入需扫描的计算机访问密码。

|                     | Dr.Web CureNet!              | - 🗆 🗡            |
|---------------------|------------------------------|------------------|
| 3e7                 | 账户和密码 ×                      |                  |
| ∛∯ Dr.WE            | 请指告登陆工作站所需具有管理员权限的用户<br>名/密码 | 默认配置文件 🗸 🦂 👻 😧 🔻 |
| 自动搜索添加<br>WORKGROUP |                              | <b>^</b>         |
|                     |                              |                  |
|                     | 用户名:                         |                  |
|                     | 密码:                          |                  |
| 搜索工作站               | □ <b>显示密码</b><br>添加 更改 删除    | 全选 全部取消          |
| 🛗 连接用密码             | 关闭                           |                  |
| 123                 | <u></u>                      | と く返回 下一步 >      |

继续请点击"下一步"。

在打开的窗口选择扫描类型——全部扫描或快速扫描。

<mark>注意</mark>!快速扫描时只检查系统区域和已启动的进程,因此这种扫描不能保证彻底清除电脑上的病毒,原因之一是活动病 毒可能感染已检查过的("干净的")文件。

| ۲    | Dr.Web CureNet!                                                       |         |            | - • ×                  |
|------|-----------------------------------------------------------------------|---------|------------|------------------------|
| ₩D   | r.WEB° CureNet!                                                       |         |            |                        |
| Çî ž | 1]择扫描模式                                                               |         | 默认配置文件,    | • A <del>3</del> • @ • |
| ٩    | 快度打損<br>该根式下扫描:內存、所有磁盘启动假区、自动启动程序、Windows安计<br>件夫、我的文档、系统临时目录和用户临时目录。 | 裝盘根目录、V | Vindows系统文 |                        |
| , c  | /全部扫描<br>该模式下扫描:内存和所有硬盘,包括启动扇区。                                       |         |            |                        |
| 尊 设置 |                                                                       |         |            |                        |
| 12   | 3                                                                     | 退出      | <返回        | 开始                     |

继续请点击"下一步"。

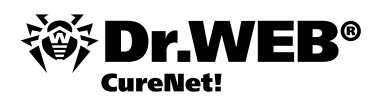

| Ē              | 在打 | 日描 — 399    | %                                          |   |               |      |       |  |
|----------------|----|-------------|--------------------------------------------|---|---------------|------|-------|--|
| L作站            | N  |             | -                                          |   | 对象            |      |       |  |
| ∃指定<br>□塊宏到    | 1  | 已友医<br>发详错误 | <ol> <li>1 已清除</li> <li>0 已重新自动</li> </ol> | 0 | 已扫描           | 1976 |       |  |
| 未搜索到           | 0  | 正在运行<br>完成  | 1                                          |   | 已消除威胁<br>扫描错误 | 0    |       |  |
| 工作站            |    | 状态          |                                            |   | 已扫描           | 威胁   | 已消除威胁 |  |
| 192. 168. 1. 1 | 02 | 正在扫描-3      | 9%                                         |   | 1976          | 0    | 0     |  |

此页面显示远程计算机的扫描进程和扫描结果。统计数据不取决于计算机之间的连接数量,如果连接出现中断,Dr. Web CureNet! 会在恢复连接后更新统计数据。

注意! 不建议提前中断扫描。

已启动的扫描进程使用自我保护机制抵御恶意软件的作用。

| Applications Processes Performance Networking |                 |     |             |   |  |  |  |
|-----------------------------------------------|-----------------|-----|-------------|---|--|--|--|
| Image Name                                    | User Name       | CPU | Mem Usage   |   |  |  |  |
| 1dvYlQ45XU                                    | user104         | 00  | 17,112 K    |   |  |  |  |
| tintsvr.exe                                   | SYSTEM          | 00  | 27,720 K    |   |  |  |  |
| spoolsv.exe                                   | SYSTEM          | 00  | 31,484 K    |   |  |  |  |
| svchost.exe                                   | LOCAL SERVICE   | 00  | 29,896 K    |   |  |  |  |
| avp.exe                                       | user104         | 00  | 1,872 K     |   |  |  |  |
| svchost.exe                                   | NETWORK SERVICE | 00  | 23,640 K    |   |  |  |  |
| svchost.exe                                   | SYSTEM          | 00  | 70,676 K    |   |  |  |  |
| taskmgr.exe                                   | user104         | 00  | 3,748 K     |   |  |  |  |
| svchost.exe                                   | NETWORK SERVICE | 00  | 28,632 K    |   |  |  |  |
| svchost.exe                                   | SYSTEM          | 00  | 33,012 K    |   |  |  |  |
| lsass.exe                                     | SYSTEM          | 00  | 1,028 K     |   |  |  |  |
| avp.exe                                       | SYSTEM          | 00  | 14,032 K    |   |  |  |  |
| services.exe                                  | SYSTEM          | 00  | 10,472 K    |   |  |  |  |
| winlogon.exe                                  | SYSTEM          | 00  | 44,936 K    |   |  |  |  |
| csrss.exe                                     | SYSTEM          | 00  | 11,916 K    |   |  |  |  |
| PYiA8crAnye0                                  | SYSTEM          | 03  | 23,796 K    |   |  |  |  |
| rdpclip.exe                                   | user104         | 00  | 27,100 K    |   |  |  |  |
| smss.exe                                      | SYSTEM          | 00  | 1,064 K     |   |  |  |  |
| 1yzth3KEv×w956                                | SYSTEM          | 69  | 63,460 K    | - |  |  |  |
| Show processes f                              | rom all users   |     | Card Durana |   |  |  |  |

Processes: 27 CPU Usage: 97% Commit Charge: 183M / 1246M //

| 自想                                 | 描E          | 記完成                       |                  |              |   |                                  |                     |       |  |
|------------------------------------|-------------|---------------------------|------------------|--------------|---|----------------------------------|---------------------|-------|--|
| 工 <b>作站</b><br>已指定<br>已搜索到<br>未搜索到 | 1<br>1<br>0 | 已发送<br>发送错误<br>正在运行<br>完成 | 1<br>0<br>0<br>1 | 已清除<br>已重新启动 | 0 | 对象<br>已扫描<br>威胁<br>已消除威胁<br>扫描错误 | 5115<br>0<br>0<br>0 |       |  |
| 工作站                                |             | 状态                        |                  |              |   | 已扫描                              | 威胁                  | 已消除威胁 |  |
| 192.168.1.1                        | 02          | 完成                        |                  |              |   | 5115                             | 0                   | 0     |  |

点击"编写报告"即可生成网络扫描报告。

| Express scan       Scanning started: Scanning ended:       8:00:15 AM 9/27/2012 8:07:28 AM 9/27/2012 8:07:28 AM 9/27/2012         Remote Computers       Cbjects       Selected       3 Deployed       2 Cured       1 Scanned       7154         Selected       3 Deployment errors       0 Restarted       0 Threats       6 Averted       6 Averted       6 Scan errors       0         Not found       1 Running       1       Scanned       7154       5 Scan errors       0         192.168.10.100       6 Completed       1       Scanned       7157       6 Scan errors       0         192.168.10.100       1 Scanned       1       Scanning time       0 Scan errors       0         192.168.10.100       1 Scanned       4028       Scan errors       0       0         102.168.10.102       Objects       Actions       Statistics       1       Scanning time       00:05:20         0 Diaters       0       Scanning time       00:05:20       0       Scanning time       00:05:20         0 Jokes       0       Scanning time       00:05:20       Action       Trojan Winlock 4128       Cured         1 Acktools       0       Scanning time       00:05:20       Yeight Winlock 4128       Cured         1 Acktool | CureNet!                                                                                                    |                                                       | Read Doctor Web             | Q <u>Technical su</u>                                                                                                    | pport                |
|----------------------------------------------------------------------------------------------------|----------------------------------------------------------------------------------------------------|-------------------------------------------------------|-----------------------------|----------------------------------------------------------------------------------------------------|----------------------|
| Remote Computers       Objects         Selected       3       Deployed       2       Cured       1       Scanned       7154         Found       2       Deployment errors       0       Restarted       0       Threats       6         Not found       1       Running       1       Cured       1       Scanned       7154         Not found       1       Running       1       Cured       6       Averted       6         Completed       1       Scan errors       0       Scan errors       0         Plate Scance 4028         Incurable       0       Deleted       5       Data size (KB)       2244159         Suspicious       Moved       0       Scanning time       00:05:20         Adware       0       Ignored       0       Scanning time       00:05:20         Jokes       0       Scanning time       00:05:20       Path       Cigan Winlock 4128       Cured         C:WINNTITEMPlas.exe       ©       Trojan Winlock 4128       Cured       Cured       Trojan Winlock 4128       Cured         C:Wing is exe exe       ©       Trojan Winlock 4128       Cured       Wred       Wred       Wred                                                                                                    | Express scan                                                                                                    |                                                       |                             | Scanning         8:00:15           started:         9/27/20           Scanning         8:07:26           ended:         9/27/20 | AM<br>12<br>AM<br>12 |
| Found<br>Not found       2       Deployment errors<br>Running       0       Restarted       0       Threats       6         Not found       1       Running       1       Averted       6         Completed       1       Scan errors       0         192.168.10.100         fe80:::4964:752f:caa8:fe73%17         192.168.10.102       Objects       Actions       Statistics         Infected       6       Cured       1       Scanned       4028         Incurable       0       Deleted       5       Data size (KB)       2244159         Suspicious       0       Moved       0       Scanning time       00:05:20         Adware       0       Ignored       0       Scanning time       Objects       Action         Riskware       0       Riskware       0       Scanning time       00:05:20       Cured       Cived         Path       Civas.exe       0       Trojan Winlock 4128       Cured       Cured       Cured       W97M Siggen 1       Cured                                                                                                    | Remote Computers Selected 3 [                                                                                                    | Deployed                                              | 2 Cured                     | Dbjects                                                                                                    | 7154                 |
| 192.168.10.100         fe80::4964:752f:caa8:fe73%17         192.168.10.102         Objects       Actions         Statistics         Infected       6         Cured       1         Scanned       4028         Incurable       0         Deleted       5         Data size (KB)       2244159         Suspicious       0         Adware       0         Jokes       0         Jokes       0         Hacktools       0         VilnNTTEMPlas.exe       Objects         Civas.exe       Trojan.Winlock.4128       Cured         Civas.exe       W97M.Siggen 1       Cured                                                                                                    | Found 2 E<br>Not found 1 F                                                                                                    | Deployment errors<br>Running<br>Completed             | 0 Restarted<br>1<br>1       | 0 Threats<br>Averted<br>Scan errors                                                                                             | 6<br>6<br>0          |
| Objects     Actions     Statistics       Infected     6     Cured     1     Scanned     4028       Incurable     0     Deleted     5     Data size (KB)     2244159       Suspicious     0     Moved     0     Scanning time     00:05:20       Adware     0     Ignored     0     Scanning time     00:05:20       Adware     0     Ignored     0     Scanning time     00:05:20       Jokes     0     Niskware     0     Action     Cived       Hacktools     0     Scanned     Incuration     Cured       CiVINNTTEMP\as.exe     Image: Statistic state     Image: Statistic state     Cured       Ci\as.exe     Image: Statistic state     Image: Statistic state     Cured       Ci\fin.xls     Image: Statistic state     Image: Statistic state     Cured                                                                                                    | 192.168.10.100<br>fe80::4964:752f:caa8:fe<br>192.168.10.102                                                                                    | 73%17                                                 |                             |                                                                                                    |                      |
| Infected       6       Cured       1       Scanned       4028         Incurable       0       Deleted       5       Data size (KB)       2244159         Suspicious       0       Moved       0       Scanning time       00:05:20         Adware       0       Ignored       0       Dialers       0         Jokes       0       Riskware       0       Hacktools       0         Path       Objects       Action       Cived       Cived         Civas.exe       Image: Trojan.Winlock.4128       Cured         Civis.exe       Image: Trojan.Winlock.4128       Cured         Civis.exe       Image: Trojan.Winlock.4128       Cured         Civis.exe       Image: Trojan.Winlock.4128       Cured         Civis.exe       Image: Trojan.Winlock.4128       Cured         Civis.exe       Image: Trojan.Winlock.4128       Cured         Civis.exe       Image: Trojan.Winlock.4128       Cured         Civis.exe       Image: Trojan.Winlock.4128       Cured         W97M.Siggen 1       Cured       Image: Trojan.4000000000000000000000000000000000000                                                                                                    | Objects Actions                                                                                                    | Statistics                                            |                             |                                                                                                    |                      |
| Path     Objects     Action       C:\WINNT\TEMP\as.exe                                                                                                    | Infected 6 Cured 1<br>Incurable 0 Deleted 5<br>Suspicious 0 Moved 0<br>Adware 0 Ignored 0<br>Dialers 0<br>Jokes 0<br>Riskware 0<br>Hacktools 0 | 1 Scanned<br>5 Data size (KB)<br>0 Scanning time<br>0 | 4028<br>2244159<br>00:05:20 |                                                                                                    |                      |
| C:\WINNT\TEMP\as.exe     Image: Trojan Winlock 4128     Cured       C:\as.exe     Image: Trojan Winlock 4128     Cured       C:\Fin.xls     Image: W97M_Siggen 1     Cured                                                                                                    | Path                                                                                                    |                                                       |                             | Objects                                                                                                    | Action               |
| C:\as.exe   Trojan Winlock 4128 Cured C:\Fin.xls Cured Cured                                                                                                    | C:\WINNT\TEMP\as.exe                                                                                                    |                                                       |                             | Trojan.Winlock.4128                                                                                                    | Cured                |
| UNFITIXIS W9/M.Siggen 1 Cured                                                                                                    | C:\as.exe                                                                                                    |                                                       |                             | Trojan.Winlock.4128                                                                                                    | Cured                |
| C:\icq.exe                                                                                                    |                                                                                                    |                                                       |                             | evv9/m.Siggen.1                                                                                                    | Cured                |

结束运行请点击"退出"。

产品使用、扫描设置和模式创建及保存的详细说明可参阅Dr.Web CureNet!管理员手册。

# 使用Dr.Web CureNet!

建议定期对网络进行反病毒检查。原因之一是文件监视器检查过并保存到磁盘的文件可能含有扫描当时未知的病毒。 进行扫描的操作:

打开第一次启动时保存Dr.Web CureNet! 文件的文件夹(默认为桌面的文件夹CureNet ), 启用文件CureNet。

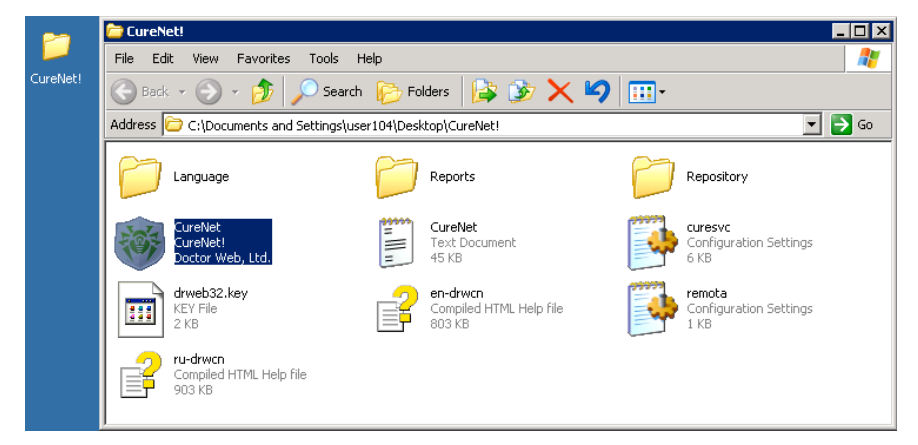

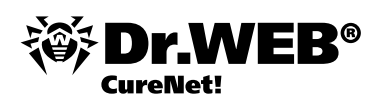

1. 如果您使用的是Windows 7, 接下来需要点击Yes确认启动软件。

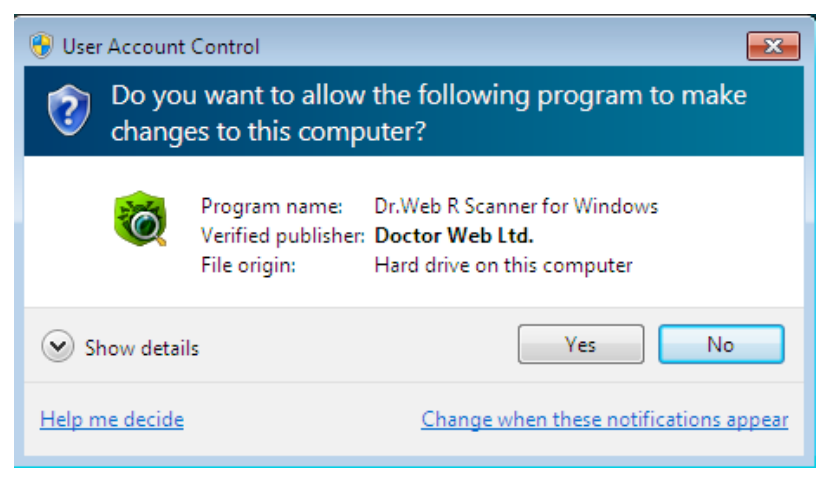

## 以下运行步骤同上。

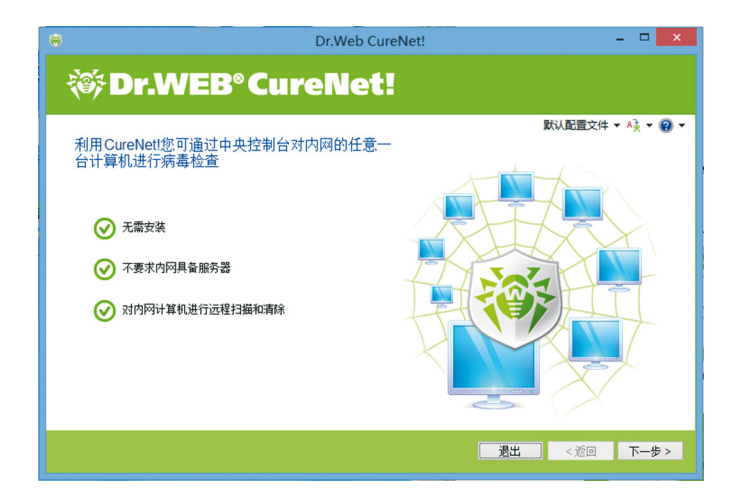

# 测试产品性能

2. 获取测试用病毒请打开浏览器进入此链接

| Адрес: Chitp://www.eicar.org/anti_virus_test_file.htm |                                  |                                   |                                   |  |  |  |  |
|-------------------------------------------------------|----------------------------------|-----------------------------------|-----------------------------------|--|--|--|--|
| Download area using the standard protocol http        |                                  |                                   |                                   |  |  |  |  |
| <u>eicar.com</u><br>68 Bytes                          | <u>eicar.com.txt</u><br>68 Bytes | <u>eicar_com.zip</u><br>184 Bytes | <u>eicarcom2.zip</u><br>308 Bytes |  |  |  |  |

3. 在打开的页面向下滚动至文字部分,选择一个下载,如第一个<u>eicar.com</u>。

4. 将下载的文件保存到需扫描的计算机的桌面。

注意!如果您使用其他厂家反病毒产品,测试Dr.Web CureNet!时在保存测试用文件前请停用其他反病毒软件。

5. 启动Dr.Web CureNet! 进行反病毒扫描。

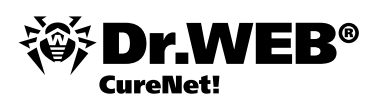

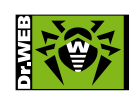

© Doctor Web 2003-2013

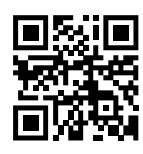

Doctor Web中国区(多克维普软件有限公司) 天津市经济技术开发区第四大街80号软件大厦北楼112 Tel: +86-022-59823480 Fax: +86-022-59823480 www.drweb.cn www.freedrweb.cn www.av-desk.com www.drweb-curenet.com